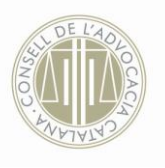

## MANUAL D'INSTRUCCIONS PER ACCEDIR A L'OFERTA FORMATIVA QUE OFEREIX LA PLATAFORMA DEL CONSELL DE L'ADVOCACIA CATALANA

1.- Entrar a la pàgina web del Consell de l'Advocacia Catalana: www.cicac.cat

2.- Desplegar el menú "FORMACIÓ", i seleccionar "FORMACIÓ ADVOCACIA CATALANA":

| CONSELL INFORM | Oamunitat de l'Advocara   | ia Catalona dava      | #Elfernergència sanit    | ària pel Covid-1 |                                                                                           |                                                        | 3                    | N 8° 1                         | y .                                 | Cetta                                     |                                  | ۹                                     |
|----------------|---------------------------|-----------------------|--------------------------|------------------|-------------------------------------------------------------------------------------------|--------------------------------------------------------|----------------------|--------------------------------|-------------------------------------|-------------------------------------------|----------------------------------|---------------------------------------|
| 0              | CONSELL DELS<br>D'ADVOCAT | il-lustri<br>'S DE CA | es colalegis<br>VTALUNYA |                  |                                                                                           |                                                        |                      |                                |                                     |                                           |                                  |                                       |
| EL CICAC +     | NOTÍCIES - DRETS H        | umans se              | RVEI LINGÜÍSTIC          | TORN D'OFICI     | FORMACIÓ -                                                                                | ÀREE                                                   | s <del>-</del>       | SERVE                          | IS                                  | UTILITY                                   | ATS                              |                                       |
|                |                           |                       |                          |                  | ACCÉS PLATAFORM                                                                           | A FORMAT                                               | IVA                  |                                |                                     |                                           |                                  |                                       |
| 0000           |                           |                       |                          |                  | FUKIKADAU AUVUG                                                                           | RUIN .                                                 |                      |                                |                                     |                                           |                                  |                                       |
|                |                           |                       |                          |                  | CATALANA                                                                                  | ncan i                                                 | e                    | м                              | arç 2                               | 020                                       |                                  |                                       |
|                | 8                         |                       |                          |                  | CATALANA<br>FORMACIÓ AMB ALI                                                              | RES ENTI                                               | ITATS                | M<br>Dc                        | arç 2<br>Dj                         | 020<br>Dv                                 | Ds                               | Dg                                    |
|                |                           | 6 2 2                 | -                        | <b>A</b>         | FORMACIÓ ADVOCI<br>CATALANA<br>FORMACIÓ AMB ALI<br>FORMACIÓ DE L'OFIL                     | IRES ENTI                                              | ITATS                | M<br>Dc                        | arç 2<br>Dj                         | 020<br>Dv                                 | Ds                               | Dg<br>1                               |
|                | Ser ort                   |                       |                          | ANDA             | FORMACIÓ AMPOLI<br>CATALANA<br>FORMACIÓ AMB ALL<br>FORMACIÓ DE L'OFR<br>ANTIFRAU DE CATAL | RES ENTI<br>CINA<br>UNYA                               | ITATS                | M<br>Dc<br>4                   | Dj                                  | 020<br>Dv                                 | Ds<br>7                          | <b>Dg</b><br>1                        |
|                |                           |                       |                          | A                | FORMACIÓ AMB ALT<br>FORMACIÓ AMB ALT<br>FORMACIÓ DE L'OFRI<br>ANTIFRAU DE CATAL           | RES ENTI<br>CINA<br>UNYA<br>9                          | 10                   | M.<br>Dc<br>4<br>11            | arç 20<br>Dj<br>5<br>12             | 020<br>Dv<br>6<br>13                      | Ds<br>7<br>14                    | Dg<br>1<br>8<br>15                    |
|                |                           |                       |                          | An O o           | FORMACIÓ AMPOL<br>CATALANA<br>FORMACIÓ AMB ALL<br>FORMACIÓ DE L'OFI<br>ANTIFRAU DE CATAL  | RESENTI<br>CINA<br>UNYA<br>9<br>16<br>23               | 10<br>17<br>24       | M<br>Dc<br>4<br>11<br>18<br>25 | arç 20<br>Dj<br>5<br>12<br>19<br>26 | 020<br>Dv<br>6<br>13<br>20<br>27          | Ds<br>7<br>14<br>21<br>28        | Dg<br>1<br>8<br>15<br>22<br>29        |
|                |                           |                       |                          |                  | FORMACIÓ AMPOL<br>CATALANA<br>FORMACIÓ AMB ALL<br>FORMACIÓ DE L'OFI<br>ANTIFRAU DE CATAL  | RESENTI<br>CINA<br>UNYA<br>9<br>16<br>23<br>30         | 10<br>17<br>24<br>31 | M<br>Dc<br>4<br>11<br>18<br>25 | arç 20<br>Dj<br>5<br>12<br>19<br>26 | 020<br>Dv<br>6<br>13<br>20<br>27          | Ds<br>7<br>14<br>21<br>28        | <b>Dg</b><br>1<br>8<br>15<br>22<br>29 |
|                |                           |                       |                          |                  | FORMACIÓ AMB ALL<br>FORMACIÓ AMB ALL<br>FORMACIÓ DE L'OFIL<br>ANTIFRAU DE CATAI           | RESENT<br>DINA<br>UNYA<br>9<br>16<br>23<br>30<br>« Feb | 10<br>17<br>24<br>31 | M<br>Dc<br>4<br>11<br>18<br>25 | 5<br>12<br>19<br>26                 | 020<br>Dv<br>6<br>13<br>20<br>27<br>Abr * | <b>Ds</b><br>7<br>14<br>21<br>28 | Dg<br>1<br>8<br>15<br>22<br>29        |

En l'espai "FORMACIÓ ADVOCACIA CATALANA" disposeu d'un ampli catàleg d'accions formatives, organitzades pels 14 col·legis de l'Advocacia Catalana, a les quals podeu accedir de forma gratuïta de forma excepcional **fins al 30 d'abril de 2020**.

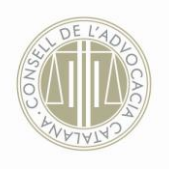

3.- Seleccioneu i cliqueu l'acció formativa que sigui del vostre interès, i cliqueu l'enllaç que trobareu al final de la pàgina, en color blau:

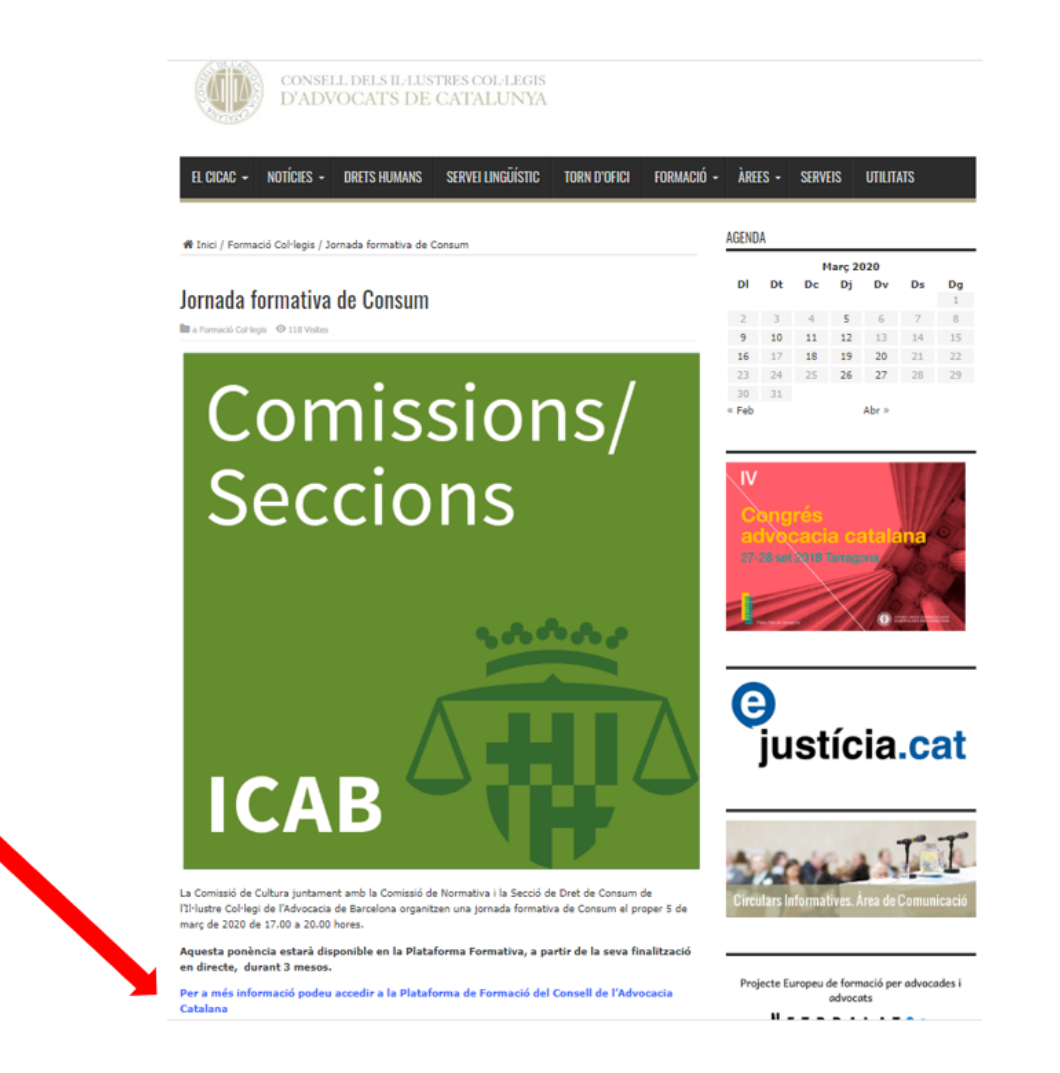

4.- En cas d'estar registrats/des inicieu la sessió amb el vostre nom d'usuari i contrasenya a l'espai "inicia la sessió".

En canvi, les persones que accediu per primera vegada, haureu de crear un nou compte d'usuari. Ho podeu fer per dues vies:

- "No heu entrat"
- "És la primera vegada que veniu aquí?". "Crea un compte d'usuari nou".

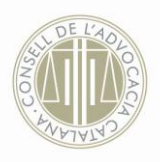

| FORMACIÓ ADVOCACIA CATALANA                                                                                   | No heu entrat                                                                        |
|----------------------------------------------------------------------------------------------------|--------------------------------------------------------------------------------------|
|                                                                                                    |                                                                                      |
| a formació que necessites més a prop, sense desplaça                                                          | ments ni horaris.                                                                    |
| Inicia la sessió                                                                                              | És la primera vegada que veniu aquí?                                                 |
| Nom d'usuari<br>Contrasenva                                                                                   | Per tenir accés complet a aquest lloc, cal que us creeu abans un compte<br>d'usuari. |
| Recorda el nom d'usuari<br>Inicia la sessió                                                                   | Crea un compre o usuan nou                                                           |
| Heu oblidat el nom d'usuari o la contrasenya?<br>Les galetes han d'estar habilitades en el vostre navegador ⑦ |                                                                                      |
| Alguns cursos poden permetre l'accés de visitants                                                             |                                                                                      |
|                                                                                                    |                                                                                      |
| (c) Convright 2013-2017. Concell de l'Advocacia Catalana i Contacta I Avé                                     | e lonal L Ceast nor II IRISTE                                                        |

Recordeu omplir tots els camps obligatoris. En el camp **Dades Col legials**, si no sou advocats/des o no esteu col legiats/des heu de triar l'opció:

| ⊂ognoms⇒<br>Població<br>País                               | MANRESA<br>MATARO<br>REUS<br>SABADELL<br>SAN FELU DE LL<br>TARRAGONA<br>TERRASSA |
|------------------------------------------------------------|----------------------------------------------------------------------------------|
| ✓ Dades col·legials<br>Col·legi d'Advocats de <sup>*</sup> | TORTOSA<br>VIC<br>UN ALTRE<br>CAP (Poseu Col·legiat núm:0000)                    |
| Col·legiat núm.*                                           | Crea el meu compte Cancel·la                                                     |
|                                                            | Aquest formulari conté els camps obligatoris *.                                  |

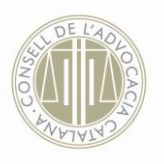

## I en el camp Col legiat número, introduir quatre zeros (0000)

5.- Un cop heu introduït correctament les dades, rebreu un correu electrònic informant del vostre registre.

6.- En cas que ja disposeu de compte en la nostra Plataforma, però heu oblidat el Nom d'usuari i/o Contrasenya, heu de clicar **Heu oblidat el nom d'usuari o la contrasenya?** 

| Inici 🕨 Inicia la sessió 🕨 Heu oblidat | la contrasenya                                                                                                    |
|----------------------------------------|----------------------------------------------------------------------------------------------------|
| La formació que necessites             | més a prop, sense desplaçaments ni horaris.                                                                                                    |
|                                        | Per reiniciar la vostra contrasenya, envieu el vostre nom d'usuari o el vostre correu<br>electrònic a sota. Si el podem trobar a la base de dades, us enviarem un correu amb<br>instruccions per tornar a entrar. |
| Cerca per nom d'usuari                 |                                                                                                    |
| Nom d'usuari                           |                                                                                                    |
|                                        | Cerca                                                                                                    |
| Cerca per correu electrònic            |                                                                                                    |
| Adreça electrònica                     |                                                                                                    |
|                                        | Cerca                                                                                                    |

En l'apartat **Cerca per correu electrònic**, heu d'indicar l'adreça electrònica que vau facilitar quan us vau registrar per primera vegada. Posteriorment rebreu un correu informant de les instruccions a seguir.

7.- Tal i com us hem avançat, un cop us trobeu a dintre de la plataforma formativa del Consell de l'Advocacia Catalana, podreu accedir a tota l'oferta que s'ha ofert durant els darrers 3 mesos, mitjançant el servei de Videoconferències entre els 14 col·legis de l'Advocacia Catalana.

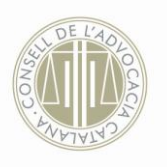

8.- Seleccioneu l'oferta formativa escollida, la cliqueu, i tot seguit rebreu un correu des d'aquesta Plataforma informant-vos de la vostra inscripció.

Us recordem, que les ponències estaran disponibles durant 3 mesos en la nostra Plataforma a partir de la finalització en directe.

Recomanem que en el cas de no rebre correus electrònics reviseu les vostres carpetes d'SPAM i/o correu brossa. Si teniu qualsevol altra incidència no dubteu en posar-vos en contacte amb nosaltres mitjançant l'adreca electrònica: <u>formacio@cicac.cat</u>

Moltes gràcies per la vostra atenció.